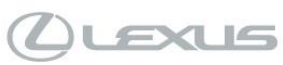

## Tech Tip L-TT-0305-21

November 24, 2021

| Subject<br>Head Unit A                                                                                                    | Activation Proces                                                                                                    | s After Replaceme                                                                                                    | ent USA                                                                                                    |
|----------------------------------------------------------------------------------------------------|----------------------------------------------------------------------------------------------------|----------------------------------------------------------------------------------------------------|----------------------------------------------------------------------------------------------------|
| Service Category<br>Audio/Visual/Te                                                                                                    | lematics                                                                                                    | Section<br>Audio/Video                                                                                                    | )                                                                                                    |
| Applicable Models                                                                                                    |                                                                                                    |                                                                                                    |                                                                                                    |
| APPLICABLE VE                                                                                                    | HICLES                                                                                                    |                                                                                                    |                                                                                                    |
|                                                                                                    |                                                                                                    |                                                                                                    |                                                                                                    |
| 2022                                                                                                    | NX250                                                                                                    | 2022                                                                                                    | NX350H                                                                                                    |
| 2022                                                                                                    | NX350                                                                                                    | 2022                                                                                                    | NX450H+                                                                                                    |
| After replacing the<br>with the cloud to p<br>properly perform the<br>NOTE: Audio un<br>TAS. Swapping I<br>(head unit conne                                                                    | head unit on 2022MY NX and<br>revent the server from black<br>he VIN synchronization.<br>head units between vehicle<br>fected services will be inoper                                                                                                    | nd NX Hybrid vehicles, the he<br>listing the new head unit. Plea<br>between vehicles except in<br>es can result in <u>one or both</u><br>erable).                                                                                                    | ad unit must have the VIN synchronized<br>ase follow the recommendations below to<br>rare cases when advised by FTS or<br>head units becoming blacklisted |
| RECOMMENDATI 1. Move the v 2. Connect th 3. Enter the f Telematics 4. Perform th 5. Once the v 6. Wait 5 min 7. Once 5 mi 8. Within 10 r successful Did the "H Yes – VIN No – Creat being work | vehicle to an area with good<br>ne Techstream to the DLC3<br>ollowing menus:<br>s / Utility / VIN Synchronizatio<br>e VIN Synchronization utility<br>utility is complete, disconnec-<br>outes<br>nutes has elapsed, switch the<br>minutes of ACC-ON, a banne<br>Head unit VIN sync successfu<br>synchronization is complete<br>te a TAS case, contact TAS,<br>ked on Whitelisted. | cell reception<br>on<br>and follow the Techstream of<br>t the Techstream and switch t<br>e ignition to ACC-ON<br>er should appear at the top of<br>uccessful<br>I." banner appear?<br>; head unit activation process<br>and to have a ticket opened to | nscreen prompts<br>he ignition to OFF<br>the screen "Head unit VIN sync<br>has been completed<br>to have the VIN of the vehicle that is                   |
| pictures, etc.), and                                                                                                    | I contact TAS on the next av                                                                                                    | anosis and repair, save all part<br>ailable workday.                                                                                                    | is and details (including audio/video,                                                                                                    |
|                                                                                                    |                                                                                                    |                                                                                                    |                                                                                                    |
| This Tech Tip does not contain any link references                                                                                                    |                                                                                                    |                                                                                                    |                                                                                                    |

Expires on 11/24/2022 Ver. 4.0 07/30/2021 L